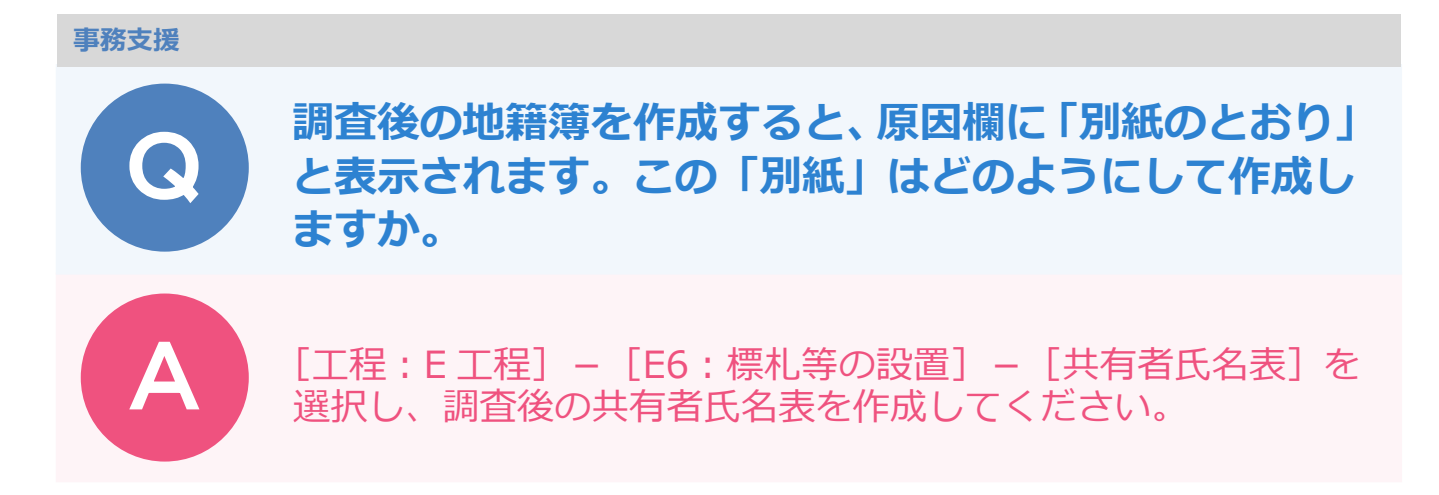

調査後の地籍簿を作成すると、原因欄に「別紙のとおり」と表示されている場合があります。 これは共有者のうち2名以上の氏名または住所が変更された際の表示形式であり、「別紙」を作成して添付する 必要があります。

|                  |              |        |                       | 地 新                                   |    | 審  |   | 簙   |          |           |                         |                    |                  |
|------------------|--------------|--------|-----------------------|---------------------------------------|----|----|---|-----|----------|-----------|-------------------------|--------------------|------------------|
|                  | 地籍           | 调查前    | の土地                   | の 表 示                                 |    |    |   | 地 ź | 隋 調      | 查翁        | 後の土 地 の ま               | = =                |                  |
| 字 名<br>●田字○<br>西 | 地 番<br>928-1 | 地 目 山林 | 地 積<br>ha a m²<br>267 | 所有者の住所及び<br>氏 名 又 は 名 称<br>●●市●田914番地 | 字名 | 地。 | 爭 | 地目  | 地<br>ha: | 積<br>a m² | 所有者の住所及び<br>氏 名 又 は 名 称 | 原因及びその日付<br>別紙のとおり | ↓<br>一<br>一<br>番 |
|                  |              |        |                       | ●村國雄 外2名                              |    |    |   |     |          |           |                         |                    | <b>]</b> _       |

- [帳票] ステージをクリックします。
- [工程: E工程] [E6:標札等の設置] [共有者氏名表]を選択します。
- [調査後] をクリックします。

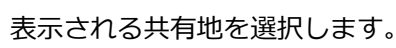

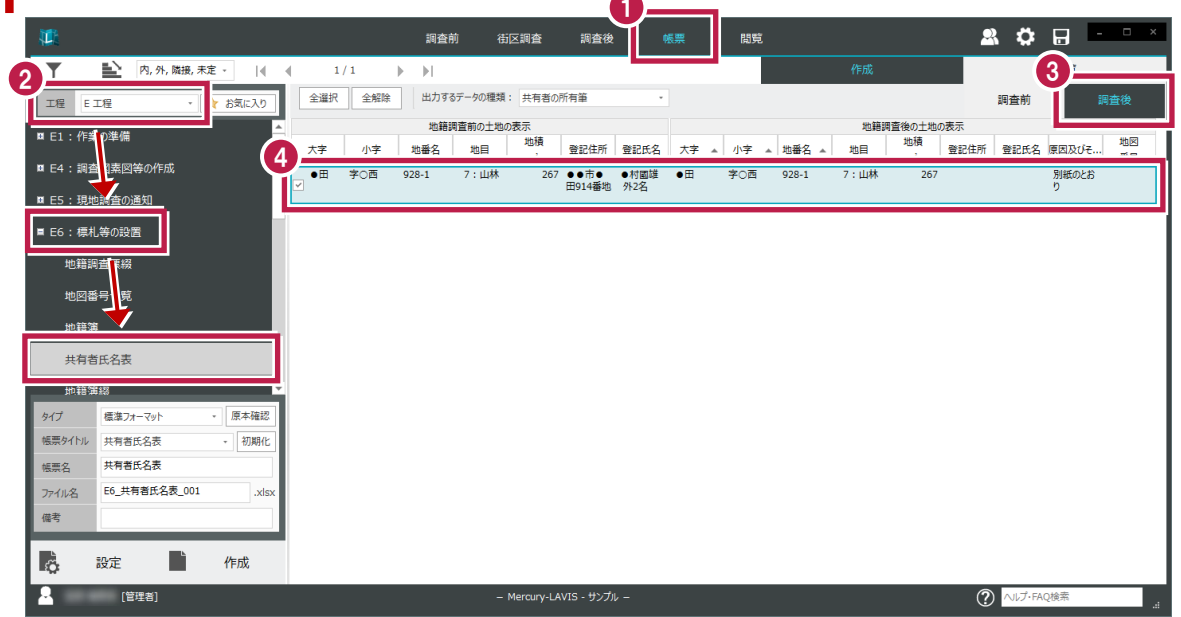

5 タイプは [様式1:A4横] を選択します。

## [作成] をクリックします。

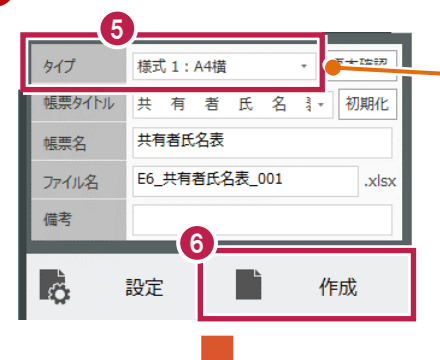

タイプに [標準フォーマット] を選択すると、 地番ごとに用紙が分かれて作成されます。 閲覧書などに共有者の明細を添付したい場 合に使用します。

|              | 1             |             |    |      |   |              |     |     |             |   |
|--------------|---------------|-------------|----|------|---|--------------|-----|-----|-------------|---|
|              |               |             |    | 共 有  | 者 | 氏            | 名 表 |     |             |   |
| 地 番<br>(仮地番) | 共 有           | 者           | 持分 |      |   | 地 番<br>(仮地番) |     | 共 有 | 者           |   |
|              | 住 所           | 氏名又は<br>名 称 |    | 備考   |   |              | 住   | 所   | 氏名又は<br>名 称 | 持 |
| 928-1        | ●●市●田914番地    | ●村國雄        |    |      |   |              |     |     |             |   |
|              | ●●市●田915番地    | ●嶋美●        |    | 氏名変更 |   |              |     |     |             |   |
|              | ●●郡●●町●田915番地 | ●嶋●夫        |    | 氏名変更 |   |              |     |     |             |   |
|              |               |             |    |      |   |              |     |     |             |   |